## 农业农村部 新型农业经营主体信贷直通车 农担机构操作手册

### 一、运行环境

操作系统: Windows XP SP3/ Windows 7/ Windows 8/ Windows 10 推荐浏览器: 谷歌浏览器

### 二、联系方式

基于本系统操作上的问题,可以通过以下方式联系到我们

客服电话: 400-833-0922 刘老师

手机号: 15001974259

客服微信二维码如下:

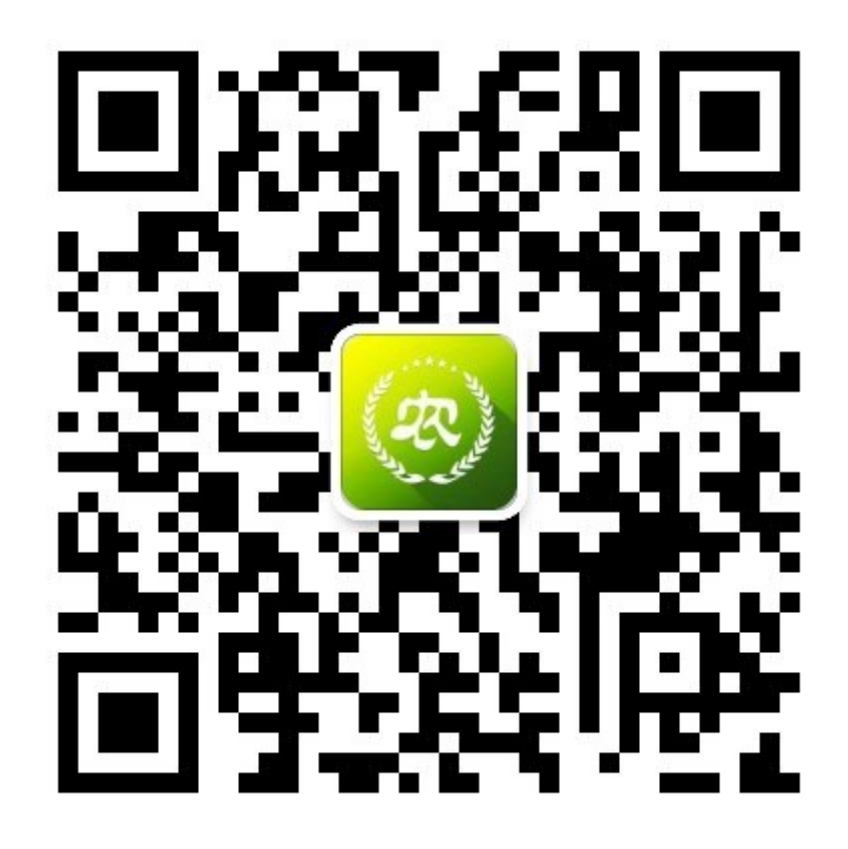

#### 三、农担机构入驻

第一步:系统账号注册&申请

- 省级农担需向国家农担联盟报备指定"信贷直通车"业 务负责人,并填写机构入驻表入驻直报系统。
- 业务负责人信息及数据使用授权由国家农担向部委备案 入驻完成后由直报系统客服提供管理平台地址和用户名 密码。

第二步:登录

登陆网址: http://xnzbadmin.xnzb.org.cn/finance-

admin/#/login 点击"登录"按钮

各省级农担机构负责人使用手机号和下发的密码进行登录。

四、创建贷款产品

第一步:进入"贷款管理"中的"贷款产品管理"。 注:除单列市的贷款产品创建由单列市农担负责创建,其 他地区贷款产品由省级农担机构负责创建。

| (象) 农业农村部           | 所型农业 | 经营主体直报系统金融                | <b>11</b> 11年1月1日日日日日日日日日日日日日日日日日日日日日日日日日日日日日日日 |      |        |                 |          | 腸 泰时金           | NIRESTA / | ф 🕞 жы            |
|---------------------|------|---------------------------|-------------------------------------------------|------|--------|-----------------|----------|-----------------|-----------|-------------------|
| UU<br>Area          | ^    | 输入贷款机构名称<br>共0数据,每页展示10条。 | 輸入贷款产品名称<br>共0页                                 | 2    | 創机构状态  | - 置顶            |          | •               |           | 98.50°-55         |
| 部款14品管理             |      | 88                        | BBRUSSB                                         | P888 | 产品logo | 12.13 Mick      | EALEONER | <b>股股利率 (%)</b> | Silon R   | a iini            |
| 直通车贷款管理<br>(6) 系统设置 | ~    | 导出excel文件                 |                                                 |      |        |                 |          |                 |           | $\langle \rangle$ |
|                     |      |                           |                                                 |      | •      | 医权所有口2019中华人民共和 |          |                 |           |                   |
|                     |      |                           |                                                 |      |        |                 |          |                 |           |                   |
|                     |      |                           |                                                 |      |        |                 |          |                 |           |                   |
|                     |      |                           |                                                 |      |        |                 |          |                 |           |                   |
|                     |      |                           |                                                 |      |        |                 |          |                 |           |                   |
|                     |      |                           |                                                 |      |        |                 |          |                 |           |                   |
|                     |      |                           |                                                 |      |        |                 |          |                 |           | ,                 |
|                     |      |                           |                                                 |      |        |                 |          |                 |           | l                 |
|                     |      |                           |                                                 |      |        |                 |          |                 |           |                   |

# 第二步:点击"新增产品",根据要求填写贷款产品信息。

| (#    |         |          | 统金融管理平台     |              |        |            | 18        | atterneteste 🖉       |     | <b>∆</b> ⊡ æ± |
|-------|---------|----------|-------------|--------------|--------|------------|-----------|----------------------|-----|---------------|
|       |         |          |             |              | 添加貸款产品 |            |           | ×                    |     |               |
| æ     |         | 输入器数机构名  |             |              | 基本信息   |            |           |                      |     | 添加产品          |
|       |         |          | * 岳欧机       | gr           | -      | * 产品名称     |           | <del>Titista</del> R |     | 80            |
| 2     | 1週年贷款管理 |          | ・产品目        |              |        |            |           |                      |     |               |
| (i) s |         | 导出excel文 |             | 100*100\$89# |        |            |           |                      |     | $\mathbf{O}$  |
|       |         |          | * 1987.81   | R            | 万      | • (SERVER) | 月         |                      |     |               |
|       |         |          | *是百有担保公     | 히 () 문 () 좀  |        |            |           |                      |     |               |
|       |         |          |             |              | 贷款详情   |            |           | _                    |     |               |
|       |         |          | * 道用对象      |              |        |            | 〇 仅現直通车产品 |                      |     |               |
|       |         |          | * 開送        |              |        |            |           |                      |     |               |
|       |         |          |             |              |        |            |           |                      |     |               |
|       |         |          | * #B049     |              |        |            |           |                      |     |               |
|       |         |          |             |              |        |            |           |                      |     |               |
|       |         |          | * D. B S F  |              |        |            |           |                      |     |               |
|       |         |          |             |              |        |            |           |                      |     |               |
|       |         |          |             |              |        |            |           |                      |     |               |
|       |         |          | * 108/055/C |              |        |            |           |                      |     |               |
|       |         |          |             |              |        |            |           |                      |     |               |
|       |         |          |             |              |        |            |           |                      |     |               |
|       |         |          |             |              | 信息维护   | 2          |           |                      |     |               |
|       |         |          |             |              |        |            |           |                      |     |               |
|       |         |          | 地区          |              |        |            | 利率(%)     |                      |     |               |
|       | 请选择省    | - 14     | 青选择市        | ▼ 请选择区 ▼     |        |            |           |                      |     | 8             |
|       |         |          |             |              |        |            |           |                      |     |               |
|       |         |          |             |              |        |            |           |                      | 添加值 | 言思            |
|       |         |          |             |              | 操作说明   | 3          |           |                      |     |               |

注:

1. 务必勾选"仅限直通车产品"。

 选择地区时,若所在省有单列市,则省级农担机构创建 产品时,需要避开单列市,由单列市自行创建贷款产 品。

有单列市省操作如下图:

|     |   |     |   |   | 信息维护  |
|-----|---|-----|---|---|-------|
|     |   |     |   |   |       |
|     |   | 地区  |   |   | 利率(%) |
| 山东省 | - | 济南市 | - | • | 5     |
| 山东省 | - | 淄博市 | - | • | 5     |
| 山东省 | - | 枣庄市 | - | • | 5     |
| 山东省 | - | 东营市 | - | • | 5     |
| 山东省 | - | 烟台市 | - | • | 5     |
| 山东省 | - | 潍坊市 | • | • | 5     |
| 山东省 | - | 济宁市 | - | • | 5     |
| 山东省 | - | 泰安市 | - | • | 5     |
| 山东省 | - | 威海市 | • | • | 5     |
| 山东省 | - | 日照市 | - | • | 5     |
| 山东省 | - | 临沂市 | • | • | 5     |
| 山东省 | - | 德州市 | • | • | 5     |
| 山东省 | - | 聊城市 | • | • | 5     |
| 山东省 | - | 滨州市 | • | • | 5     |
| 山东省 | - | 菏泽市 | • | • | 5     |

山东省有单列市"青岛市",山东省农担机构创建产品时,将青岛市以外市级范围覆盖。

### 五、业务处理

点击"贷款管理"中的"直通车贷款管理",本页面可查 看本机构范围内的信贷申请信息及当前状态。

| (农)农业农村部新型农                                | 大业经营                                                                                                    | 主体直报系统金融管                                         | 理平台                              |                      |                       |                            |                  |                                     |                                              | 🚼 农村金融时间 | 1876 . SER                 |                              |
|--------------------------------------------|----------------------------------------------------------------------------------------------------|---------------------------------------------------|----------------------------------|----------------------|-----------------------|----------------------------|------------------|-------------------------------------|----------------------------------------------|----------|----------------------------|------------------------------|
| میں () () () () () () () () () () () () () |                                                                                                    | 5款机构名称<br>27                                      | (法数产品)<br>已受理及之后状态参              | 5称<br>2数: —— 已经理及之后状 | 主体名称<br>志悠预的金额: : 万元, | 已睡信及之后状态参                  | 法人<br>2011年,已接信及 | 住名<br>:之后状态世界的金額                    | 送择贷款状态<br>5金额 万元,已接值及之后状态总接值额度: 万元           |          | ♥ Q 童殿 展开                  | ×                            |
| inkrinen<br>Elefiner<br>() frære v         | 1999                                                                                                    | <ul> <li>         ・         ・         ・</li></ul> | <b>ア品名称</b><br>新衣園遺体-裏衣担-物业<br>提 | 1428<br>201842       | EANENS                | 主体所在地<br>四川省<br>成都市<br>大品品 | BURGER .         | 9384)11<br>第7593章 : 登尚<br>938 : 938 | 98291月32<br>預約92月: 20<br>用 注:<br>全 額: 20万元   | 16425232 | 109462                     | 間作<br>熱飲成功<br>痘陰欲数           |
|                                            | 2                                                                                                    | 四川總农业融资指接有限<br>公司                                 | 新衣 <u>童通</u> 货-憲衣祖-助业<br>授       | 立章直接信章               | O CENE                | 四川省<br>成都市<br>新都区          |                  | 黄型: 家庭衣塔<br>母级: 装透仪                 | 期 限:月<br>死的时间:<br>用 途:<br>金 額:200万元<br>期 限:月 |          | 0 2021/05/20<br>2021/05/20 | 查看更多<br>放款成功<br>后她贷款<br>查看更多 |
|                                            | Uthors(15)的         上的文型         主体法的生活中国中运动付点状状、「已要要         主体法的生活中国中运动付点状状、「已要要         主体法的生活中国中运动付点状状、「已要要         主体法的生活中国中运动付点状状、「已要要         主体法的生活中国中运动付点状状、「已要要         主体法的生活中国中运动付点」「加速用」         非常用 "但他每回2"         主体法的生活中国中运动付点和公司用工具         (************************************ |                                                   |                                  |                      |                       |                            |                  |                                     |                                              |          |                            | 4 3 3                        |
|                                            |                                                                                                    |                                                   |                                  |                      |                       | ● NECONA                   |                  |                                     |                                              |          |                            |                              |

(一)业务处理方式一:单笔响应,适合业务数量较少地区 处理业务直接通过点击对应业务操作一栏,进行业务的 对应处理。

2 der ip. ● 待觉现
 2021/05/26
 ●書流程図 - The second second sec

### ▶ 已授信/担保业务:

贷款机构填写"授信/担保金额"、"融资成本"、"贷款 期限"、"用户类型"、"合同有效期";

| 序号 | 机构名称               |               | 主体名称                               | 主体所在地 |                                          | 主体概况       | 预约情况                                                                    | 辅助信息 | 授信情况                                                                        | 当前状态                            |      |
|----|--------------------|---------------|------------------------------------|-------|------------------------------------------|------------|-------------------------------------------------------------------------|------|-----------------------------------------------------------------------------|---------------------------------|------|
| 1  | 中国邮政储蓄银行<br>股份有限公司 | 农民专业合作社<br>贷款 | 余姚市沁玉栗业<br>种植有限公司<br><u>查看直报信息</u> |       | 蔡建明<br>18362689752<br>上海市市辖区<br>长宁区12121 | 类型:<br>等级: | 预約时间: 202<br>0/11/23<br>用 途:基础<br>建设<br>金 额: 25万<br>元<br>期 限: 10<br>(月) |      | 授信时间: 2020<br>-11-27<br>授信额度: 12万<br>元<br>期 限: 12<br>(月)<br>利 率: 11.0<br>0% | ✓ 已授信/担保<br>2020/11/23<br>査看流程图 | 还款完成 |

| <b>(R</b> ) <b>R</b> M | 业农村部新 | 型农 | 业经营主体直报系统金融管 | 理平台      |                |             |              |     | 腸 anagoneesta 🖉 enn aasi | <b>\$</b> ⊡ ## |
|------------------------|-------|----|--------------|----------|----------------|-------------|--------------|-----|--------------------------|----------------|
| I                      |       |    |              |          |                | 接信。         | 但保信息         |     |                          |                |
|                        | 22    | ^  | * 日歌主朝       |          |                | 7.          | * 末()率       | 2   |                          | %              |
| 直通年                    |       |    | • (STAR      |          |                | F.          | * 用户类型       | 请选择 |                          | -              |
| ()) sau                | æ     | ~  | * 合同有效时间     | 请选择合同有效时 | 0              | Ğ           |              |     |                          |                |
|                        |       |    | 上傳附件 (电子表单)  | <u>↑</u> | 请上传PDF或JPG格式文件 |             |              |     |                          |                |
|                        |       |    | 操作说明         | 请输入提作说明  |                |             |              |     |                          |                |
|                        |       |    |              |          |                |             | ti.          |     |                          |                |
|                        |       |    |              |          |                | etti i i.   | 取用           |     |                          |                |
|                        |       |    |              |          |                | 💼 服務所有の2019 | 中华人民共和国农业农村都 |     |                          |                |
|                        |       |    |              |          |                |             |              |     |                          |                |
|                        |       |    |              |          |                |             |              |     |                          |                |
|                        |       |    |              |          |                |             |              |     |                          | 1              |
|                        |       |    |              |          |                |             |              |     |                          |                |

### ▶ 农担机构拒绝授信/担保业务

若贷款机构判断该笔业务不符合要求:业务状态为"拒绝 授信/担保",需贷款机构填写"拒绝原因";

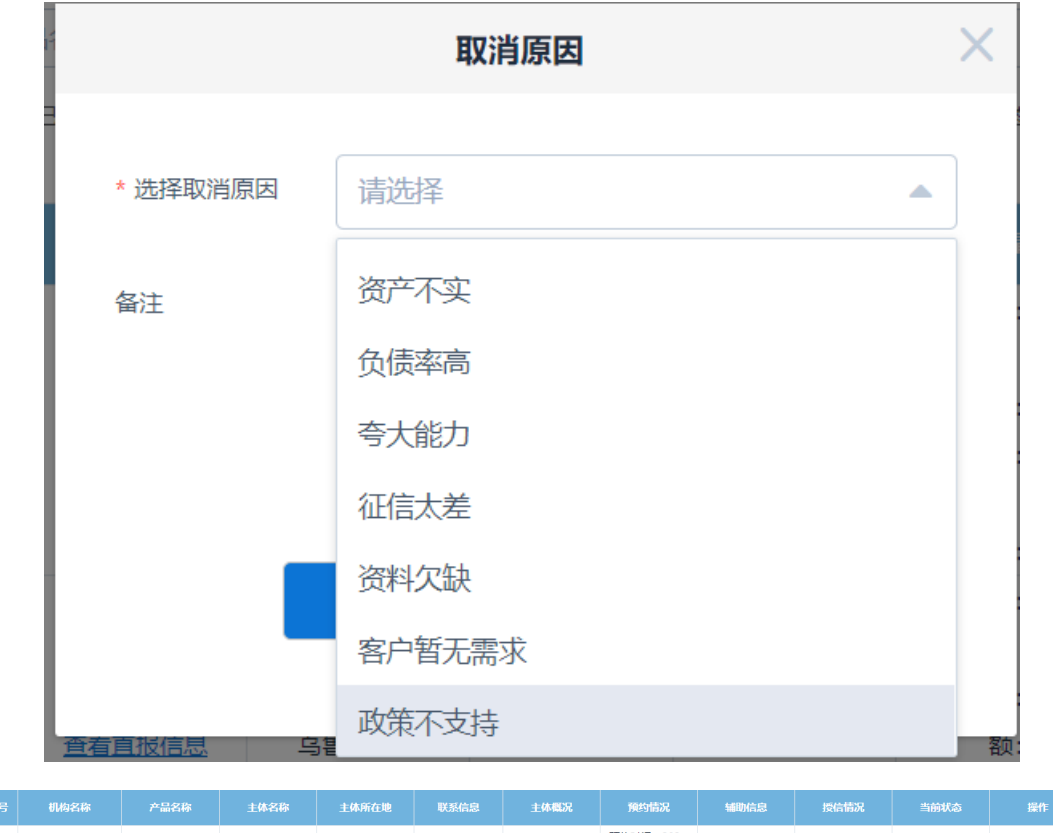

| 序号 | 机构名称           |      | 主体名称           | 主体所在地             | 联系信息                             | 主体概况             | 預約情况                                               | 辅助信息 | 授信情况 | 当前状态                                  | 操作 |
|----|----------------|------|----------------|-------------------|----------------------------------|------------------|----------------------------------------------------|------|------|---------------------------------------|----|
| 1  | 中国邮储银行上海<br>分行 | 新农乐贷 | 孙**场<br>查看直报信息 | 上海市<br>市辖区<br>金山区 | 孙**<br>1*******5<br>上海市市辖区*<br>* | 类型:家庭农场<br>等级:市级 | 预ジョレド 202 0/11/19 用 途: 购买 な 変 金 额: 50万 元 期 限: 3(月) |      |      | ✗ 拒绝授信/担保<br>保<br>2020/11/19<br>查看流程图 |    |

▶ 主体完成还款

### (二) **业务处理方式二**: 批量处理,适合业务数量较多地区 处理业务

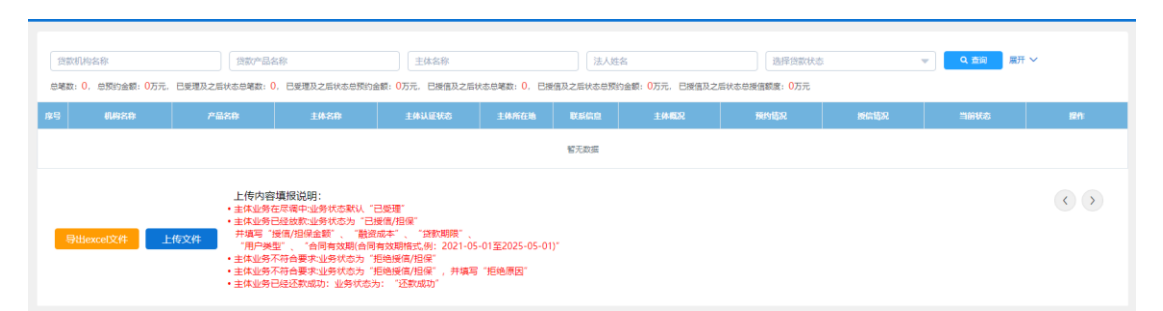

点击页面下方黄色图标"导出 excel 文件",下载名为 "信贷直通车信息"的表格,表格字段如下图:

|                                           | <mark>填表说</mark><br>1、业<br>1.1 | [ <mark>寒说明:</mark><br>、业务状态 <mark>(请填写5月15号之后的业务处理状态)</mark> :<br>11、" <b>已受理"</b> :当前主体如处于业务尽调审核中,标记为"已受理";<br>12. " <b>已受理"</b> :当前主体如处 <b>多</b> 尺确定绘他进行提信/担保,标记为"已授理";                                                                                                    |                                                         |                           |                      |                  |                                  |                                 |                         |                          |        |  |  |
|-------------------------------------------|--------------------------------|----------------------------------------------------------------------------------------------------|---------------------------------------------------------|---------------------------|----------------------|------------------|----------------------------------|---------------------------------|-------------------------|--------------------------|--------|--|--|
|                                           | 1.2                            | 、" <b>已授信/担保"</b> :当<br>其中根据用户授信/                                                                                                    | 前主体如业务已确》<br>但保时间进行区分别                                  | 定给他进行授信<br>是存量用户或者        | 》担保,标记为"<br>是新增用户,如: | 已授信/担保<br>果该主体在: | ਵ" ;<br>2021年5月14日之前和之           | 后都有授信/担保                        | <u>《业务,请分别</u> 5        | 真写存量用户-信                 | 贷/担保信息 |  |  |
|                                           | 1.3                            | 、"拒绝授信/担保" :                                                                                                    | 当前主体不符合信                                                | 贷/担保资质,材                  | 示记为"拒绝授信             | /担保",并且          | 且填写拒绝理由;                         |                                 |                         |                          |        |  |  |
|                                           | 1.4                            | <b>"还款成功"</b> :当前主体已经还款成功,标记为"还款成功" ;                                                                                                    |                                                         |                           |                      |                  |                                  |                                 |                         |                          |        |  |  |
|                                           | 2、存<br>3、 <del>新</del><br>4、综  | 14、 <b>在秋风初</b> · 目前主体已经定款风机,你记为 定款风机,"<br>, <mark>存量用户-信贷/担保信息</mark> :请填写当前主体在本农担公司于2021年5月14日(包含5月14日)之前的且还有在有效期的信贷/担保信息;<br>, 新增用户- <mark>信贷/担保信息</mark> :请填写当前主体在本农担公司通过此次活动于2021年5月15日(包含5月15日)之后的给主体进行信贷/担保信息;<br>综合融资成本:贷款利率+担保费率总和;<br>- 会同有效期:如元领(2021-05-01至2025-05-01 |                                                         |                           |                      |                  |                                  |                                 |                         |                          |        |  |  |
| 1                                         | 5、合                            | 同有效期:如示例2021-0                                                                                                    | 05-01至2025-05-01                                        |                           |                      |                  |                                  |                                 |                         |                          |        |  |  |
| 1<br>2                                    | 5、合 <br>序号                     | 同有效期:如示例2021-(<br>请仔细填写相:                                                                                                    | 05-01至2025-05-01<br>存量用户-信贷/担<br>关担保信息,如填排              | 、<br>保信息<br>&错误将无法进       | 行更改                  |                  | 新增用<br>请仔细填写相关担保                 | ]户-信贷/担保信<br>信息、如填报错)           | :息<br>吴将无法进行更           | 改                        | 拒绝理由   |  |  |
| 1<br>2<br>3                               | 5、合l<br>序号                     | 同有效期:如示例2021-(<br>请仔细填写相<br>授信/担保金额(万元)                                                                                                    | 05-01至2025-05-01<br>存量用户-信贷/担<br>关担保信息,如填排<br>综合融资成本(%) | 保信息<br>&错误将无法进<br>贷款期限(月) | 行更改<br>合同有效时间        | 业务状态             | 新增用<br>请仔细填写相关担保(<br>授信/担保金额(万元) | 引户-信贷/担保信<br>首息,如填报错计<br>综合融资成本 | 息<br>吴将无法进行更<br>贷款期限(月) | <mark>∢</mark><br>合同有效时间 | 拒绝理由   |  |  |
| 1<br>2<br>3<br>4                          | 5、合<br>序号<br>1                 | 同有效期:如示例2021-(<br>请仔细填写相:<br>授信/担保金额(万元)                                                                                                    | 25-01至2025-05-01<br>存量用户-信贷/担<br>关担保信息,如填打<br>综合融资成本(%) | 保信息<br>&错误将无法进<br>贷款期限(月) | 行更改<br>合同有效时间        | 业务状态<br>已受理      | 新增用<br>请行维境写相关担保(<br>授信/担保金额(万元) | 引户-信贷/担保信<br>篇息,如填报错计<br>综合融资成本 | 息<br>天将无法进行更<br>贷款期限(月) | <mark>≹</mark><br>合同有效时间 | 拒绝理由   |  |  |
| 1<br>2<br>3<br>4<br>5                     | 5、合<br>序号<br>1                 | 同有效期:如示例2021-(<br>请仔细填写相:<br>授信/担保金额(万元)                                                                                                    | 05-01至2025-05-01<br>存量用户-信贷/担<br>关担保信息,如填打<br>综合融资成本(%) | 保信息<br>&错误将无法进<br>贷款期限(月) | 行更改<br>合同有效时间        | 业务状态             | 新增用<br>请仔细请写相关担保。<br>授信/担保金额(万元) | 月户-信贷/担保信<br>高息、如此报借<br>综合融资成本  | 息<br>天持无法进行重<br>贷款期限(月) | <mark>≬</mark><br>合同有效时间 | 拒绝理由   |  |  |
| 1<br>2<br>3<br>4<br>5<br>6                | 5、合l<br>序号<br>1                | 同有效期:如示例2021-(<br>请仔细填写相:<br>授信/担保金额(万元)                                                                                                    | 95-01至2025-05-01<br>存量用户-信贷/担<br>关担保信息,如填打<br>综合融资成本(%) | 保信息<br>段错误将无法进<br>贷款期限(月) | 行更改 合同有效时间           | 业务状态<br>已受理      | 新增用<br>请什個項写相关担保<br>授信/担保金額(万元)  | 月户-信贷/担保信<br>偏息、如鸟报销)<br>综合融资成本 | 息<br>天椅无法进行重<br>贷款期限(月) | <mark>≬</mark><br>合同有效时间 | 拒绝理由   |  |  |
| 1<br>2<br>3<br>4<br>5<br>6<br>7           | 5、合<br>序号<br>1                 | 同有效期:如示例2021-(<br>请仔细填写相:<br>授信/担保金额(万元)                                                                                                    | 55-01至2025-05-01<br>存量用户-信贷/担<br>关担保信息,如填排<br>综合融资成本(%) | 保信息<br>&错误将无法进<br>贷款期限(月) | 行更改 合同有效时间           | 业务状态<br>已受理      | 新增用<br>请仔细读写相关担保<br>授信/担保金额(万元)  | 月户-信贷/担保信<br>信息、如填报错)<br>综合融资成本 | 息<br>美博无法进行更<br>贷款期限(月) | 合同有效时间                   | 拒绝理由   |  |  |
| 1<br>2<br>3<br>4<br>5<br>6<br>7<br>8<br>9 | 5、合<br>序号<br>1                 | 同有效期:如示例2021-(<br>请仔细填写相:<br>授信/担保金额(万元)                                                                                                    | )5-01至2025-05-01<br>存量用户-信贷/担<br>关担保信息,如填排<br>综合融资成本(%) | 保信息<br>保信息<br>贷款期限(月)     | 行更改<br>合同有效时间        | 业务状态<br>已受理      | 新增用<br>请仔细读习惯关担保。<br>授信/担保金额(万元) | 月户-信贷/担保信<br>高、加度限销<br>综合融资成本   | 息<br>美裕天法道行更<br>贷款期限(月) | ☆<br>合同有效时间              | 拒绝理由   |  |  |

填表说明:

1、业务状态:

1.1、"已受理":当前主体如处于业务尽调审核中,标记为
 "已受理";

 1.2、"已授信/担保":当前主体如业务已确定给他进行授信 /担保,标记为"已授信/担保";其中根据用户授信/担保时间进行
 区分是存量用户或者是新增用户,如果该主体在 2021 年 5 月 14 日之前和之后都有授信/担保业务,请分别填写存量用户-信贷/担保信息和新增用户-信贷/担保信息.

 1.3、"拒绝授信/担保":当前主体不符合信贷/担保资质, 标记为"拒绝授信/担保",并且填写拒绝理由;

 1.4、"还款成功":当前主体已经还款成功,标记为"还款 成功";

2、存量用户-信贷/担保信息:

2.1、请填写当前主体在本农担公司于 2021 年 5 月 14 日(包含 5 月 14 日)之前的且还有在有效期的信贷/担保信息;

3、新增用户-信贷/担保信息:

3.1、请填写当前主体在本农担公司通过此次活动于 2021 年 5
月 15 日(包含 5 月 15 日)之后的给主体进行信贷/担保信息;
4、综合融资成本:

4.1、贷款利率+担保费率总和;

5、合同有效期:

5.1、如示例 2021-05-01 至 2025-05-01

由于内容重要,希望业务人员认真填写,并且在上传前仔 细检查是否有错误。

六、权限等级

1. 国家农担联盟可查看、查询、调度全省农担业务权限;

 2. 省/市/区县级农担可查看、查询、操作本省的业务权限 (批量下载&上传);